## ФУНКЦИОНАЛ КАРДИО.

В программе АСУЛОН разработан функционал по работе с пациентами с сердечно-сосудистыми заболеваниями и сердечно-сосудистыми осложнениями.

Функционал включает в себя новую программу в региональном источнике финансирования «Софинансирование.Кардиология», ведение отдельного кардиорегистра пациентов, ведение заявки по программе «Софинансирование.Кардиология», дополнения в справочник региональных категорий, выписку и отпуск рецептов пациентам из кардиорегистра.

## Категории для функционала кардио:

500 Острое нарушение мозгового

600 Инфаркт миокарда через 6 месяцев

700 Аортокоронарное шунтирование

- 800 Ангиопластика коронарных артерий со стентированием
- 900 | Катетерная абляция по поводу сердечно-сосудистых заболеваний

## 1. ВВОД ПАЦИЕНТОВ В КАРДИО РЕГИСТР ДОСТУПЕН ТОЛЬКО В ОПРЕДЕЛЕННЫХ МО, ЭТО РСЦ И ПСО.

 Для ввода и редактирования кардиорегистра зайти в меню «Ведение регистра ЛПУ – Кардиорегистр – Ввод и корректировка регистра»

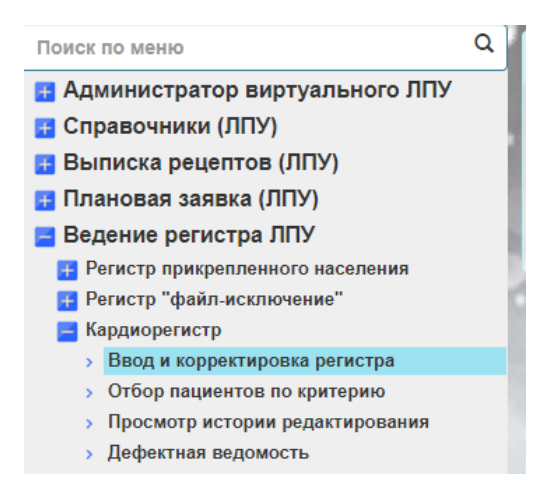

Заполнение карточки в кардиорегистре происходит точно так же, как в общем региональном регистре.

Нельзя вводить пациента, находящегося в федеральном регистре. При попытке завести такого пациента будет запрещающее сообщение. (Контроль после ввода СНИЛСА)

| Запрещено вводить пациента, имеющего федеральную льготу |   |
|---------------------------------------------------------|---|
|                                                         |   |
| <enter> Закрыты</enter>                                 | , |

При вводе пациента из регионального регистра, после ввода СНИЛСа откроется соответствующее сообщение:

| Другой паци | ент уже имеет т    | акой СНИЛС            |
|-------------|--------------------|-----------------------|
| О Отмена    |                    |                       |
| О Просмотр  |                    |                       |
| 💽 Скопирова | ть данные          |                       |
|             |                    |                       |
|             | <esc> Отмена</esc> | <enter> Выбор</enter> |

Если выбрать пункт «Скопировать данные», откроется найденный с таким же СНИЛСом пациент из per.perистра

| Действу | ующи | ій регистр і | прикрепле | енного населения   | я.         |               |       |                    |        |         |
|---------|------|--------------|-----------|--------------------|------------|---------------|-------|--------------------|--------|---------|
| Поиск   |      |              |           |                    |            |               |       | Фамилия            | •      | Найти   |
| Номер   | лпу  | Фамилия      | Имя       | Отчество           | Состояние  | Дата рождения | Стр   | аховой документ    | Про    | грамма  |
| 2165032 | 893  |              | فتنتقله   |                    | На учете   |               |       |                    | рло    |         |
|         |      |              | « Пе      | рвая — Назад       | Вперед →   | Последняя »   |       |                    |        |         |
|         |      |              |           | < Esc> Выход < F2> | Печать < F | 4> Сортировка | F5> ( | Оценка < Enter> Вы | ыбор п | ациента |

Клавишей «ENTER» заполнится вся карточка в кардиорегистре данными из регионального регистра, останется ввести только данные по категории.

Ввод и корректировка регистра прикрепленного населения

| Номер                                                                                                    | снило                                                                                  | 2                       | Пол                                                       | Фамилия                                                     |                                                                         | Имя                                                             |        | Отчество         |      |
|----------------------------------------------------------------------------------------------------|----------------------------------------------------------------------------------------|-------------------------|-----------------------------------------------------------|-------------------------------------------------------------|-------------------------------------------------------------------------|-----------------------------------------------------------------|--------|------------------|------|
| 38318000052                                                                                                    | 23                                                                                     |                         | Мужской                                                   | •                                                           |                                                                         | <b></b>                                                         |        | -                |      |
| Документ                                                                                                    |                                                                                        | Сери                    | я                                                         |                                                             | Номер                                                                   |                                                                 | Дата в | выдачи           |      |
| ПАСПОРТ Р                                                                                                    | оссии                                                                                  |                         |                                                           |                                                             |                                                                         |                                                                 |        |                  |      |
| Кем выдан до                                                                                                    | кумент                                                                                 |                         |                                                           |                                                             |                                                                         |                                                                 |        |                  |      |
|                                                                                                    |                                                                                        |                         |                                                           |                                                             |                                                                         |                                                                 |        |                  |      |
| цата рождени                                                                                                    | я                                                                                      | Номе                    | ер справки ОП                                             | ΦΡ                                                          | Дата выдачи                                                             |                                                                 | Дата   | окончания дейс   | твия |
|                                                                                                    |                                                                                        |                         |                                                           |                                                             |                                                                         |                                                                 |        |                  |      |
| Адрес постоя                                                                                                    | нной регистраци                                                                        | ии 🕳                    |                                                           |                                                             |                                                                         |                                                                 | *      |                  |      |
|                                                                                                    |                                                                                        |                         |                                                           |                                                             |                                                                         |                                                                 |        |                  |      |
|                                                                                                    |                                                                                        |                         |                                                           |                                                             |                                                                         |                                                                 |        |                  |      |
| Дата ввода                                                                                                    | 27/03/2020                                                                             | лпу 8                   | 93 FI                                                     | БУЗ СО ГП № 4 і                                             | r.H. Тагил                                                              | Примечание                                                      |        |                  |      |
| Дата ввода<br>Прикр./откр.                                                                                               | 27/03/2020                                                                             | лпу 8                   | 93 ГІ                                                     | БУЗ СО ГП № 4 і<br>•                                        | г.Н. Тагил<br>Поставлен I                                               | Примечание                                                      |        |                  |      |
| Дата ввода<br>Прикр./откр.<br>Адрес по мес                                                                               | 27/03/2020<br>27/03/2020<br>гу пребывания:                                             | лпу 8                   | 93 ГІ<br>рикреплен                                        | БУЗ СО ГП № 4 і<br>т                                        | г.Н. Тагил<br>Поставлен I                                               | Примечание<br>на учет впервые                                   |        |                  |      |
| Дата ввода<br>Прикр./откр.<br>Адрес по мес<br>Субъект                                                                    | 27/03/2020<br>27/03/2020<br>гу пребывания:<br>СВЕРДЛОВСК                               | лпу 8<br>Пр<br>АЯ ОБЛ   | 93 ГІ<br>рикреплен                                        | БУЗ СО ГП № 4 I<br>¥                                        | г.Н.Тагил<br>Поставлен і<br>Район                                       | Примечание                                                      |        |                  |      |
| Дата ввода<br>Прикр./откр.<br>Адрес по мес <sup>.</sup><br>Субъект                                                       | 27/03/2020<br>27/03/2020<br>гу пребывания:<br>СВЕРДЛОВСК                               | лпу 8<br>Пг<br>АЯ ОБЛ   | 93 ГІ                                                     | БУЗ СО ГП № 4 к                                             | г.Н.Тагил<br>Поставлен н<br>Район                                       | Примечание                                                      |        |                  |      |
| Дата ввода<br>Прикр./откр.<br>Адрес по мес<br>Субъект<br>Город                                                           | 27/03/2020<br>27/03/2020<br>гу пребывания:<br>СВЕРДЛОВСК                               | лпу 8<br>пр<br>Сао ра   | 93 Гі<br>рикреплен<br>Нас. пун                            | БУЗ СО ГП № 4 I<br>▼<br>кт                                  | г.Н.Тагил<br>Поставлен н<br>Район                                       | Примечание<br>на учет впервые<br>Улица                          |        |                  |      |
| Дата ввода<br>Прикр./откр.<br>Адрес по мес:<br>Субъект<br>Город<br>Дом                                                   | 27/03/2020<br>27/03/2020<br>гу пребывания:<br>СВЕРДЛОВСК                               | лпу 8<br>Пр<br>АЯ ОБЛ   | 93 ГТ<br>эикреплен<br>Нас. пун<br>Строені                 | БУЗ СО ГП № 4 I<br>т<br>кт<br>ие К1                         | г.Н. Тагил<br>Поставлен I<br>Район<br>вартира —                         | Примечание<br>на учет впервые<br>Улица<br>Телефон               |        |                  |      |
| Дата ввода<br>Прикр./откр.<br>Адрес по мес:<br>Субъект<br>Город<br>Дом<br>Амбулаторна:<br>карта                          | 27/03/2020<br>27/03/2020<br>гу пребывания:<br>СВЕРДЛОВСК<br>Корпус                     | лпу 8<br>Пр<br>АЯ ОБЛ   | 93 ГІ<br>рикреплен<br>Нас. пун<br>Строені                 | БУЗ СО ГП № 4 I<br>т<br>кт<br>ие Кі                         | г.Н.Тагил<br>Поставлен I<br>Район<br>вартира                            | Примечание<br>на учет впервые<br>Улица<br>Телефон               |        | Сектор           |      |
| Цата ввода<br>Прикр./откр.<br>Адрес по мес:<br>Субъект<br>Город<br>Дом<br>Амбулаторна:<br>карта<br>Страховой до          | 27/03/2020<br>27/03/2020<br>гу пребывания:<br>СВЕРДЛОВСК<br>Корпус                     | 8 עחת<br>קרות<br>Ая обл | 93 ГІ<br>рикреплен<br>Нас. пун<br>Строені                 | БУЗ СО ГП № 4 I<br>т<br>кт<br>ие Кі<br>атегория, диагн      | г.Н. Тагил<br>Поставлен I<br>Район<br>вартира                           | Примечание<br>на учет впервые<br>Улица<br>Телефон               |        | Сектор           |      |
| Дата ввода<br>Прикр./откр.<br>Адрес по мес'<br>Субъект<br>Город<br>Дом<br>Амбулаторна:<br>карта<br>Страховой до<br>Ссрия | 27/03/2020<br>27/03/2020<br>гу пребывания:<br>СВЕРДЛОВСК<br>Корпус<br>воимент<br>Номер | лпу 8<br>п;<br>Ая обл   | 93 ГГ<br>эикреплен<br>Нас. пун<br>Строени<br>Документ, ка | БУЗ СО ГП № 4 I<br>т<br>ие Кт<br>атегория, диагн<br>Пр. Тип | г.Н. Тагил<br>Поставлен I<br>Район<br>вартира<br>оз, инвалидно<br>1 Нов | Примечание<br>на учет впервые<br>Улица<br>Телефон<br>сть<br>пер | КН     | Сектор<br>Диаги. | Инв  |

Так же, если заводить нового пациента, который уже есть в регистре кардио, в рег.регистр, можно будет скопировать данные из кардио.

Выбор категории осуществляется из справочника клавишей F3 (Для выбора будут доступны только категории для фукнционала кардио (см.выше).

При вводе МКБ тоже можно воспользоваться справочником по F3, при этом доступны будут только МКБ, привязанные к выбранной категории.

\_\_\_\_\_ Дата начала периода нахождения в пациента в кардиорегистре. Через 1 год с этой даты, пациент автоматически снимется с учета в регистре.

| 13            |                    |                       |
|---------------|--------------------|-----------------------|
| Прикрепить да | нного пацента еще  | к одному ЛПУ?         |
| г 🛛 Да        |                    |                       |
| 🔘 Нет         |                    |                       |
|               |                    |                       |
|               | <esc> Отмена</esc> | <enter> Выбор</enter> |

ПРИКРЕПИТЬ ПАЦИЕНТА К МО ПО МЕСТУ ЖИТЕЛЬСТВА НУЖНО ОБЯЗАТЕЛЬНО, В ПРОТИВНОМ СЛУЧАЕ ЗАПИСЬ ПАЦИЕНТА В КАРДИОРЕГИСТР НЕ ПОПАДЕТ В МО ПО МЕСТУ ЖИТЕЛЬСТВА<del>, А ТАМ ВВОД ПАЦИЕНТОВ</del> БУДЕТ ЗАПРЕЩЕН.

После выбора «Да» откроется список всех МО, участвующих в льготном обеспечении

| перв | 210                                              | Везде 🗸    | Найти |
|------|--------------------------------------------------|------------|-------|
| Код  | Наименование                                     |            |       |
| 10   | ГБУЗ СО ЦГБ № 1 г.Н.Тагил                        |            |       |
| 13   | ГБУЗ СО "ЦГБ № 4 г. Н-Тагил"                     |            |       |
| 47   | ГБУЗ СО "ШАЛИНСКАЯ ЦГБ"                          |            |       |
| 73   | ГАУ "Алапаевский ПНИ"                            |            |       |
| 91   | ФГБУЗ ЦМСЧ №91 ФМБА России                       |            |       |
| 101  | МАУЗ ГКБ № 40                                    |            |       |
| 110  | МБУ ЦГБ № 2                                      |            |       |
| 111  | МБУ ДГБ № 11                                     |            |       |
| 113  | ООО "Новая больница"                             |            |       |
| 115  | МАУЗ ЦГБ № 3                                     |            |       |
| 120  | НУЗ Дор.Б-ца на ст.Свердловск-Пассажирский Полин | (линика №5 |       |
| 122  | МБУ ЦГБ № 7                                      |            |       |
| 131  | МБУ ЦГКБ № 6                                     |            |       |
| 134  | МБУ ЦГКБ № 1                                     |            |       |
| 138  | МАУ ДГП № 13                                     |            |       |
|      |                                                  |            |       |

В строке поиска можно найти МО по коду или по наименованию, введя часть наименования.

| , Выбор Л | ПУ                                    |
|-----------|---------------------------------------|
| первоур   | Везде 🗸 Найти                         |
| Код       | Наименование                          |
| 298       | ГАУЗ СО ДГБ Первоуральск              |
| 1686      | ГАУ "Первоуральский ПНИ"              |
| 1778      | ГАУЗ СО "ГБ г. Первоуральск"          |
|           | « Первая ← Назад Вперед → Последняя » |
|           | < Esc> Выход < Enter> Выбор           |

После прикрепления будет соответствующее сообщение

| г | Данный пациент успешно прикреплен к ЛПУ 298 |  |
|---|---------------------------------------------|--|
|   |                                             |  |
| L | <enter> Закрыть</enter>                     |  |

Прикрепление к дополнительному ЛПУ (по месту жительства) делает его основным, а ЛПУ ввода становится дополнительным.

Редактировать прикрепление/открепление пациента можно в любой МО (основной или дополнительной)

При открытии карточки пациента всегда указано основное ЛПУ.

| Дата ввода    | 27/03/2020 Л  | 1Y 893     | ГБУЗ СО ГП № 4 г. | .Н. Тагил    | Примечание     |
|---------------|---------------|------------|-------------------|--------------|----------------|
| Прикр./откр.  | 27/03/2020    | Прикреплен | Ŧ                 | Поставлен на | а учет впервые |
| Адрес по мест | у пребывания: |            |                   |              |                |
| Субъект       | СВЕРДЛОВСКАЯ  | обл        |                   | Район        |                |
|               |               |            |                   |              |                |

Если стоит ваш код, значит ваша МО является основной и изменение прикрепления/открепления происходит как обычно.

Если стоит код другой МО, значит ваша МО является дополнительной. Менять этот код НЕ НУЖНО.

При попытке изменить код ЛПУ в карточке пациента, откроется сообщение

| сверд    | ловской |                                                                                                    |
|----------|---------|----------------------------------------------------------------------------------------------------|
|          | Номер с | Вы можете редактировать только данные ЛПУ 1789<br>Если требуется изменить данные,то Вам необходимо |
| ии<br>лг | CBEP/   | написать служебную записку в ОМО УЗ<br><ul> <li>Данные ЛПУ 1789</li> <li>Отмена</li> </ul>         |
|          | Прикр   | <esc> Отмена <enter> Выбор</enter></esc>                                                           |
| кая с    | бл      | Район                                                                                              |

В котором нужно выбрать предлагаемое для редактирования ЛПУ, даже если это не ваша МО.

Прикрепление/открепление в этом случае происходит через новые пункты меню в редактировании данных ЛПУ:

14. Открепить в дополнительном ЛПУ
 15. Прикрепить к новому дополнительному ЛПУ

После внесения в карточку каких-либо изменений, кроме открепления/прикрепления обязательно выбрать пункт "Обновить данные в дополнительном ЛПУ"

После ввода пациента в кардиорегистр, ему сразу же можно выписывать рецепт. Алгоритм ввода рецепта по кардио точно такой же как в любой другой программе. Источник финансирования – Региональный, программа – Софинансирование.Кардиология.

|                                            |               |              | Ист     | гочник финансирования: Региональный |               |
|--------------------------------------------|---------------|--------------|---------|-------------------------------------|---------------|
| Рецепт                                     | 065 20089300  | 1144         | за дату | 27/03/2020                          | выписка       |
| Выписан                                    | :             | 27/03/2020   |         | Программа Софинанси Код ЛПУ         | 893           |
| Код региональн<br>регистра<br>ФИО пациента | oro           |              | Справоч | ник государственных контрактов      |               |
| Категория                                  |               | Оплата беспл | Поиск   |                                     | Везде 🔻 Найти |
| Полис ОМС                                  |               |              | Код     | Наименование                        |               |
| Код по МКБ-10                              |               |              | 0       | РЛО                                 |               |
| Код врача                                  |               |              | 2       | Орфанные                            |               |
|                                            |               | ,            | 7       | Файл-исключение                     |               |
| Ти                                         | п справочника | Региональный | 26      | Софинансирование. Кардиология       |               |

Выбор МНН осуществляется только из привязанных к программе (Всего 23 МНН. Приказ МЗ РФ от 09.01.20 №1н)

Дальнейший ввод и печать рецепта осуществляется как обычно.